## ขั้นตอนการสมัครระบบรับสมัครออนไลน์ คณะรัฐศาสตร์ มธ.

| 233 |                                                                                                    | POLSCI Main HOME ABOUT POLSCI SIGN IN/SIGN UP                         |
|-----|----------------------------------------------------------------------------------------------------|-----------------------------------------------------------------------|
|     | คณะรัฐศาสตร์ มหาวิทยาลัยธรรมศาสตร์                                                                                                    | HOME / DEFAULT                                                        |
|     | Thursday 9 January 2025, 22:28:09                                                                                                    |                                                                       |
|     | <ul> <li>ขึ้นตอนการสมัคร:<br/>เลือกหลักสูตร &gt;&gt; ข้อมูลส่วนตัว &gt;&gt; ประวัติการศึกษา &gt;&gt; ประสบการณ์ทำงาน &gt;&gt; ขึ้นค</li> </ul>                                                      | ะ เมนูใป้งาน<br>แแบบ/เอกสาร ≫ ชำระเงิน                                |
|     | หลักสูตรปรัชญาดุษฎีบัณฑิต สาขาวิชารัฐศาสตร์<br>11 ช่วงเวลารับสมัคร: 1 ธ.ค. 2567 - 6 พ.ค. 2568<br>👪 อำนวนรับสมัคร: 3<br>12 ช่วงเวลาช่าระเซิน: 13 ม.ค. 2568 - 6 พ.ค. 2568<br>(§) ศาสมัคร: 350.00 Baht | ล็อกอินเพื่อสมัคร<br>Required sign in to Apply<br><b>อันระวันระบบ</b> |
|     | หลักสูตรรัฐศาสตรมหาบัณฑิด<br>ช่วงเวลารับสมัคร: 13 ธ.ค.<br>ช่วงเวลาซ์ หมัดระ 15<br>ช่วงเวลาซ์ ระเซีน: 13 ม.ค.<br>๑ ค่าสมัคร: 350.00 Baht                                                             | ผู้สมัคร<br>n in to Apply                                             |

|                                                                       |                                                                                                    |                                                                              | POLSCI Main HOME ABOUT POLSCI SIGN IN/SIGN UP                                                                                                    |
|-----------------------------------------------------------------------|----------------------------------------------------------------------------------------------------|------------------------------------------------------------------------------|----------------------------------------------------------------------------------------------------|
|                                                                       | 2 กรอกข้อมูลให้ครบถ้า                                                                                                    | วน                                                                           | HOME / CREATE AN ACCOUNT                                                                                                    |
| Creat                                                                 | e an account                                                                                                    |                                                                              | เมนูใข้งาน                                                                                                    |
| ขั้น                                                                  | เตอนการสมัคร:<br>1 สร้างปัญชียังจาน<br>3 กรอกปัจะสู่ส่วนบุคคลให้ครบกัวน<br>3 กรอกประวัตรหรักงา<br>4 กรอกประชายามีทำงาน (ปัณ)<br>5 จัดแรรียมแอกสารที่เกี่ยวข้องสำหรับการสนัครเป็นไฟล์ เอกสาร ((<br>6 ปังประปัตร ห่านแมน ข้ารเก่าสนัคร ของหลักสูตรที่ต่องการ<br>7. ชำระทำสนัคร ผ่านแมน ข้ารเก่าสนัคร ของหลักสูตรที่ต่องการ | How to<br>apply                                                              | ອັດກອັບ         ເຮັດສາຍເປລາຍອາດາກຮ           ເຮັດສາຍເປລາຍອາດາກຮ         ອັດສາຍປະເທດສາຍອາດາກຮ           ອັດສາຍປະເທດສາຍອາດາກຮ         ເຮັດສາຍປະເທດສາຍອາດາກຮ           ອັດສາຍປະເທດສາຍອາດາກຮ         ເຮັດສາຍປະເທດສາຍອາດາກຮ           ອັດສາຍປະເທດສາຍອາດາກຮ         ເຮັດສາຍປະເທດສາຍອາດາກຮ |
| ស៊ីថៃទាប<br>សបុរាវីដោរ។<br>ព្រីសារ / ឯក<br>នាក់នាក់អាប<br>នាក់នាក់អាប | / Username *<br>montifuldiumandu<br>emane cannot be blank.                                                                                                    | อัเมล *<br>enai adress<br>เป็นขับรหัสห่าน *<br>Confers Present               | ^                                                                                                    |
| กำหนายัง<br>กละ (กิษอ)<br>สำหนายัง                                    | o ([nu) * Šo ([nu) *<br>Fristname (fhei)<br>v [<br>b (Eng) Šo (Eng) *<br>Fristname (Inginit)                                                                                                    | นามสกุล (ไกษ์) *<br>Lastenere (Ihe)<br>นามสกุล (Eng) *<br>Lastenere (Engint) |                                                                                                    |
| างจะ มันจะค<br>เลขที่เป็นๆ<br>อังจุดใปสาย                             | v<br>sulsannuu / ID Card No. *<br>merifikilumendo                                                                                                    | วันเกิด *<br>Bithdate<br>1 -> บกราคม -> ปี พ.ศ><br>Jaufa canvot be blank     |                                                                                                    |
| ได้ไลน์<br>Line D<br>เบอร์ไทร<br>Prone/Mete                           | สังหก์ •<br><sup>60</sup>                                                                                                    | ອົວກີເປັນເຫດບັນ ໄດນີ<br>Line Deplay Neme<br>                                 |                                                                                                    |
|                                                                       | នកិតថើមរើមរើមលើង១៩ / Veri<br>និងនាំងថាលាហើយទទ័ព មិនជាតិសំណារ<br>ថ្ងៃទៅថា distances you see in the picture<br>ព្រម                                                                                                    | ication Code<br>למשלים של א לא אין אין אין אין אין אין אין אין אין אי        | ุ่มลงทะเบียน REGISTER                                                                                                    |
|                                                                       | REGI<br>or Si                                                                                                    | gn in                                                                        |                                                                                                    |

| 200 |                                                                                                    | POLSCI Main HOME ABOUT POLSCI SIGN IN/SIGN UP                |
|-----|----------------------------------------------------------------------------------------------------|--------------------------------------------------------------|
|     | 3 Sign in เพื่อเข้าสู่ระบบรับสมัคร                                                                         | HOME / SIGNIN                                                |
|     | Sign in                                                                                                    | เมนูใข้งาน                                                   |
|     | ମୁର୍ବିତମଧ / Username *<br><br>ଗୁରିନ୍ଦ / Userners cavot be Merk<br>Peece Sil out the Moving Medit to Sign m | Aondu     abre/funssueaetorens                               |
|     | sRitHitu / Pessword *                                                                                      | EuroPictina     executioncontractionale                      |
|     | SIGN IN                                                                                                    | <ul> <li>atsrootydeljedons<br/>denskajfdearmadens</li> </ul> |
|     | Resend activation or Create an account                                                                     | ^                                                            |

| Cbuckeyeli                                                                                                    | 2<br>ประวัติการศึกษา                                                                                                    | ประสบการณ์ก                                                                                                    | สำอาน อันส                                  | 4 NILUU/Ionans d                                                                             | ร                                                       |      |
|----------------------------------------------------------------------------------------------------|----------------------------------------------------------------------------------------------------|----------------------------------------------------------------------------------------------------|---------------------------------------------|----------------------------------------------------------------------------------------------|---------------------------------------------------------|------|
| <ol> <li>ขึ้นตอบการสมัคร:<br/>เลือกหลักสูตร » ข้อมูล</li> </ol>                                                                                                    | louăo » ประวัติการศึกษา » เ                                                                                                    | ประสบการณ์ท่างาน » ชิ้นคะแบบ                                                                                                    | u/เอกสาร ≫ ซำระเงิน                         | " เมนูใช้งาน                                                                                 |                                                         |      |
| ກລັກສູດຮປຣັນດູກດູນ<br>🗇 ຮ່ວຍເວລາຈັນແມັກຣ:<br>🚔 ວ່າພວນຮັນແນັກຣ:<br>🗇 ຮ່ວຍເວລາຈໍາຣະເຈັນ:<br>© ກ່າແນັກຣ:                                                                                                    | <b>ฎีบัณฑิต สาขาวิชารัฐศาสตร์</b><br>1 ธ.ค. 2567 - 6 พ.<br>3<br>13 ม.ค. 2568 - 6 พ.<br>350.00 Baht                                                                                                    | a 2568<br>Ja 2568                                                                                                    | สมัคร - ยิ่นเอกสาร<br>ป.เอก                 | เลือกหลักสูตร<br>การสนัครของอัน<br>เปลี่ยนรศัสหาน                                            |                                                         |      |
| หລັກສູດຮຣັฐศาสตรเ<br>🗂 ຮ່ວຍວລາຮັບສນັກຮ<br>ສິ ຮ່ວຍວລາຮັບສນັກຮ<br>🗂 ຮ່ວຍວລາຮັກຮາບ<br>🌒 ກ່າສນັກຮ:                                                                                                    | <b>หาบัณฑิต</b><br>13 ธ.ค. 2567 - 6 พ<br>15<br>13 ม.ค. 2568 - 6 พ<br>350.00 Baht                                                                                                    | n. 2568<br>In. 2568                                                                                                    | สมัคร - ขึ้นเอกสาร<br>ป.โก                  | aoniom                                                                                       |                                                         |      |
| EPA หลักสูตรรัฐศา<br>สำหรับนักบริหาร<br>11 ช่วงเวลาในสมัคร<br>14 ง่านวนรับสมัคร<br>11 ช่วงเวลาให้เสม                                                                                                    | สตรมหาบัณฑิต สาขาวิชาบรี<br>13 ธ.ศ. 2567 - 16 เ<br>60<br>1 ก.พ. 2568 - 16 พ<br>520 ก.ศ. 8-16                                                                                                    | การรัฐกิจและกิจการสาธารณะ<br>ก. 2568<br>ค. 2568                                                                                   | สมัคร - ชินเอกสาร<br>EPA                    |                                                                                              |                                                         |      |
| MPE หลักสูตรรัฐศา<br>นำยุคใหม่                                                                                                    | สตรมหาบัณฑิต สาขาวิชากา<br>13 ธ.ค. 2567 - 15 1                                                                                                    | รเมืองและการจัดการ สำหรับ<br>(ค. 2568                                                                                             | ษู้<br>สมัคร - ขึ้นเอกสาร                   |                                                                                              |                                                         |      |
| ີ່ ຮ່ວຍລາຍໃນແມ່ນຮ<br>ສິ ດ້ານຜນຮັບລາດ<br>ີ່ ຮ່ວຍລາຍໃນແອັນ:<br>© ກ່ານຟາຄະ:                                                                                                    | 45<br>13 u.n. 2568 - 15 r<br>500.00 Baht                                                                                                    | vn 2568                                                                                                    | МРЕ                                         | POLSCI Main HOM                                                                              | E ABOUT POLSCI L                                        |      |
| <ul> <li>ประชาชิมพื้น</li> <li>ประชาชิมพื้น</li> <li>ประชาชิมพื้น</li> <li>ประชาชิมพื้น</li> <li>ประชาชิมพื้น</li> <li>ประชาชิมพื้น</li> </ul>                                                                                                    | 43<br>13 แกรม<br>50000 สมม<br>าลัยธรรมศาสตร์<br>วิอกข้อมูร                                                                                                    | <sup>10 2569</sup><br>าส่วนตัวใเ                                                                                                  | พร<br>หัครบถ้วน                             | POLSCI Main HOM                                                                              | e ABOUT POLSCI E<br>EDIT PROFILE<br>B<br>Utuatu         |      |
| <ul> <li>แรงองคัมเพื่อง</li> <li>เรื่ององคัมเพื่อง</li> <li>เรื่ององคัมเพื่องคุมเพิ่ง</li> <li>เรื่องคุมเพิ่ง</li> <li>เรื่องคุมเพิ่ง</li></ul>                                                                                                    | 45<br>13 แก 2588 - 15 -<br>50000 ยะพ<br>าลัยธรรมศาสตร์<br>วอกข้อมูร                                                                                                    | <sup>10 2568</sup><br>าส่วนตัวให                                                                                                  | **<br>ห้ครบถ้วน                             | POLSCI Main HOM<br>HOME /<br>แม่นูโป้งาน                                                     | e ABOUT POLSCI E<br>EDIT PROFILE<br>BUIL<br>d'unibu     |      |
|                                                                                                    | 45<br>13 เม. 2588 - 15 -<br>50000 ยะพ<br>าลัยธรรมศาสตร์<br>วอกข้อมูร                                                                                                    | งก 2568<br>1ส่วนตัวให<br>ส่วนตัวให<br>มีสม่างสามารถ<br>มิสมารถ<br>มาการถึงการ<br>มาการถึงการการการการการการการการการการการการการก | ห้ครบถ้วน                                   | POLSCI Main HOM<br>HOME /<br>เมษูไข้งาน<br>เมษูไข้งาน                                        | e ABOUT POLSCI e<br>EDIT PROFILE<br>Buildou<br>dhuudbu  |      |
|                                                                                                    | 45<br>13 แก 2568 - 15<br>50000 สมห<br>ร้องกับ สมห<br>วิธีอกข้อมูร                                                                                                    | รง 2568<br>1ส่วนตัวให<br>มีส่วนตัวให<br>มีสมรระ<br>มันสรรฐ(กมา)<br>เท<br>เท<br>เห                                                 | ห้ครบถ้วน                                   | POLSCI Main HOM<br>HOME /<br>เมนูโป้งาน<br>เมืองหลักสูงระ<br>เปลี่ยมรักษาน<br>ลิตาเวที       | e ABOUT POLSCI e<br>EDIT PROFILE<br>Building<br>d'unidu |      |
|                                                                                                    | 45<br>13 แก 2568 - 15 5<br>50000 สมห<br>วัธอกข้อมูร                                                                                                    | รก 2568                                                                                                    | พร<br>ห้ครบถ้วน                             | POLSCI Main HOM<br>HOME /<br>เมษูโป้งาม<br>เมือบเรลิสปุน<br>ลิตเมงา                          | E ABOUT POLSCI E<br>EDIT PROFILE<br>Stusibu             |      |
| tososnikumike     tososnikumike     tososni | 45<br>13 แก่ 2508 - 15 เ<br>50000 สมพ<br>50000 สมพ<br>500000 สมพ<br>50000 สมพ<br>50000 สมพ<br>50000 - 50000000<br>5000000000000000000000 | Sin 2568                                                                                                    | มศร<br>ห้ครบถ้วน<br>และเปละระ<br>- 2544 - 1 | POLSCI MAIN 100M<br>HOME /<br>เม่นใบ้งาน<br>เมื่อเหล็กสูตร<br>เปลื่อนหลักสูตร<br>เปลื่อนหรัก |                                                         | <br> |

## Page 3 of 6

| 23 | POLSCI Main HOME ABOUT POLSCI LLLL                                                                                                    |
|----|----------------------------------------------------------------------------------------------------|
|    | 6 กรอกข้อมูล ประวัติการศึกษา                                                                                                    |
|    | Thursday 9 January 2025, 22:32:34                                                                                                    |
|    | 1         2         3         4         5           ปอมูลส่วนตัว         ประวัติการศึกษา         ประสบการณ์ที่งงาน         ยื่นกะแบน/เอกลาร         ช้าระเงิน |
|    | ประวัติการศึกษา <u>กิติ</u> เพิ่มประวัติการศึกษา เมนูใช้งาน                                                                                                   |
|    | เพิ่มประวัติการศึกษา<br>ลบรายการที่เลือก<br>เลือกหลักสูตร                                                                                                    |
|    | No results found                                                                                                    |
|    | เปลี่ยนรหัสผ่าน                                                                                                    |
|    | < ข้อมูลส่วนตัว         ประสบการณ์ทำงาน >         ล็อกเอาท์                                                                                                   |

| 200 |                                 |                                 |                          | Р                   | OLSCI Main           | HOME                       | ABOUT POLSCI   | POL      |
|-----|---------------------------------|---------------------------------|--------------------------|---------------------|----------------------|----------------------------|----------------|----------|
|     | คณะรัฐศาสตร์ มหาวิทยาลั         | ยธรรมศาสตร์                     |                          |                     |                      |                            |                |          |
|     | Sunday 5 January 2025, 15:38:19 |                                 |                          |                     |                      |                            |                |          |
|     | 1<br>ข้อมูลส่วนตัว              | 2<br>ประวัติการศึกษา 1          | 3<br>ไระสบการณ์ทำงาน     | 4<br>ยื่นคะแนน/เอกส | 15                   |                            | 5<br>ข่าระเงิน |          |
|     | เพิ่มประวัติการศึกษา            | <u>กรอก</u> ประวัติ             | การศึกษา และ             | Ŀ                   | มนูใข้งาน            |                            |                |          |
|     | สถาบันการศึกษา <b>*</b>         | <u>מוז ז</u> ז                  | านทก                     |                     |                      |                            |                |          |
|     | กรุณากรอกสถาบันการศึกษา         |                                 |                          |                     | 🚺 ນ້ອນູດສ່າ          | วนดัว                      |                |          |
|     | คณะ *                           | สาขา/วีชาเอก *                  | ชื่อปริญญา/วุฒิ <b>*</b> |                     | 2 ประวัติก           | าารศึกษา                   |                |          |
|     | กรุณากรอกคณะ                    | กรุณากรอกสาขา/วิชาเอก           | กรุณากรอกชื่อปริญญา/วุฒิ |                     | -                    |                            |                |          |
|     | วันที่สำเร็จการศึกษา *          | เกรดเฉลี่ย *                    |                          |                     | 3 ประสบเ             | การณ์ท่างาน                |                |          |
|     | เลือกวันที่                     | กรุณากรอกเกรดเฉลี่ย (0.00-4.00) | 0                        |                     | 🕢 ยื่นคะแ<br>(upload | นน/เอกสาร<br>I required do | cument)        | <b>?</b> |
|     |                                 | < ย้อนกลับ 📲 🖬 มันทึก           | $\mathbf{S}$             |                     | 5 การสมัย            | ครของฉัน                   |                |          |
|     |                                 | $\sim$                          |                          |                     | เปลี่ยนรหัสะ         | ผ่าน                       |                |          |

| 23 |                                                             |                           |                                 |                             | POLSCI Main HOME                                                                          | ABOUT POLSCI POL |
|----|-------------------------------------------------------------|---------------------------|---------------------------------|-----------------------------|-------------------------------------------------------------------------------------------|------------------|
|    | คณะรัฐศาสตร์ มหาวิท                                         | ยาลัยธรรมศาสตร์           |                                 |                             |                                                                                           |                  |
|    | Sunday 5 January 2025, 153934<br>1<br>ນ້ອນູຄສ່ວນທັວ         | 2<br>ประวัติการศึกษา      | 3<br>ประสมการณ์ห่างาน           | <b>4</b><br>ยืนคระเบบ/เอ    | ากสาร                                                                                     | 5<br>มำระเงิน    |
|    | ประวัติการศึกษา<br>* เริ่มอาคาสิง<br>เห็มประวัติการศึกษา คม | รายการที่เดือก            | หากต้องการเ                     | <u>พิ่มประวัติกา</u><br>อีก | <u>ารศึกษา</u>                                                                            |                  |
|    | Shormagitel Titem.                                          | สถาบันการศึกษา คณะ        | สาขา/วิชาเอก ชื่อปริญญา/วุฒิ    | เกรดเฉลี่ย                  | 2 ประวัติการศึกษา                                                                         |                  |
|    | □ 1 03/01/2025                                              | ม.ธรรมศาสตร์ คณะรัฐศาสตร์ | รี่ บริหารรัฐกิจ รัฐศาสตรบัณฑิต | 3.50                        | <ul> <li>ประสบการณ์ท่างาน</li> <li>อื่นคะแนน/เอกสาร<br/>(upload required data)</li> </ul> | ocument)         |

| 23                | กรอกข้อมูล ประสบการณ์ทำงาน<br>สำหรับผู้สมัครหลักสูตร EPA และ MPE                                     | Iain HOME ABOUT POLSCI POL                                                                                                    |
|-------------------|----------------------------------------------------------------------------------------------------|----------------------------------------------------------------------------------------------------|
| Sunda             | y 5 January 2028, 1522.57<br>1 2 3<br>ข้อมูลส่วนผัว ประวัติการศึกษา ประสบการณ์ทำงาน ยื่นคะแนน/เอ     | 5<br>กสาร ยำระเงิน                                                                                                    |
| ปร                | ะวัติการทำงาน                                                                                        | เมนูใข้งาน                                                                                                    |
| ני<br>לע<br>No    | ม้มะรังคาทท่างาน<br>มาลา ข้อมริษัพ/เหม่ายงาน<br>o results found.                                     | <ul> <li>ข้อมูลส่วนด้ว</li> <li>ประวัติการศึกษา</li> <li>ประวัติการศึกษา</li> </ul>                                                           |
| 200               |                                                                                                    | POLSCI Main HOME ABOUT POLSCI POL                                                                                                    |
| คณ                | ะรัฐศาสตร์ มหาวิทยาลัยธรรมศาสตร์                                                                     |                                                                                                    |
| รมกล่อ            | y 5 Jonuory 2025, 155315<br>1 2 3 4 4 4 4 4 4 4 4 4 4 4 4 4 4 4 4 4 4                                | กศาร ฮารมเงิน<br>เมนูใช้งาน                                                                                                    |
| มี พ.<br>ช่อม     | ส. ที่เริ่มงาน * ยี พ.ศ. ที่ตื่นสุด<br>(จีนว่างหากยังทำงานอยู่ (จีนว่างหากยังทำงานอยู่               | <ul> <li>ข้อมูลส่วนด้ว</li> <li>ประวัติการศึกษา</li> </ul>                                                                                    |
| ที่อยุ<br>สาน     | <ul> <li><u>กรอก</u> ประสบการณ์ทำงาน</li> <li>และ <u>กด</u> บันทึก</li> </ul>                        | <ul> <li>ประสบการอไฟรงาน</li> <li>ชื่นคะแนน/ransาร<br/>(upload required document)</li> <li>การสมัครของอัน</li> </ul>                          |
| ดักษ              | reusaru *                                                                                            | เปลี่ยนหวัดผ่าน<br>ด็อกเอาท์                                                                                                    |
|                   | < ພັລພາຄັນ                                                                                           | Announcement                                                                                                    |
|                   | ሥ≷ัธศาสตร์ งเนาวิทยาอัยธรรงศาสตร์                                                                    | POLSCI Main HOME ABOUT POLSCI POL                                                                                                    |
| Sunday            | y 5 January 2025, 1556.42                                                                            |                                                                                                    |
|                   | 1 2 3 4<br>มีอยูดส่วนผัว <u>ประวัติการศึกษา ประสนการณ์ทำงาน ยื่นคะแบบ/เฉ</u>                         | ุธ<br>กศาร ปาระเงิน                                                                                                    |
| л<br>Даг          | ะรัดการทำงาน<br><u>กด</u> เพิ่มประวัติการทำงานอีก<br>เพิ่มประวัติการทำงาน                            | นูใข้งาน                                                                                                    |
| 3/10<br>194<br>25 | หลาง 1 โiem.<br>มาลา ชื่อบริษัท/หม่วยงาน ดำแหน่งงาน<br>80 - บัจจุบัน คณะ เจ้าหน่าที่บริหารทั่วไป เชื | <ul> <li>ข้อมูลส่วนตัว</li> <li>ข้ายระสิการศึกษา</li> <li>ประสบการณ์ทำงาน</li> <li>ขึ้มคะแนน/เอกสาร<br/>(upload required document)</li> </ul> |

|                                                                                                    | POLSCI Main HOME ABOUT POLSCI LLLL                                            |
|----------------------------------------------------------------------------------------------------|-------------------------------------------------------------------------------|
| คณะรัฐศาสตร์ มหาวิทยาลัยธรรมศาสตร์                                                                                                    | HOME / APPLY                                                                  |
|                                                                                                    |                                                                               |
| ตรวจสอบชื่อหลักสูตรที่ต้องการสมัครให้                                                                                                    | ถูกต้อง พร้อม <u>เตรียมเอกสาร</u> ให้ครบถ้วน                                  |
| หลักสูตรรัฐศาสตรมหาบัณฑิด                                                                                                    |                                                                               |
| <b>เอกสารการสมัคร</b> ประกอบด้วย                                                                                                    |                                                                               |
| 1) ไฟส์รูปถ่ายติดบัตร<br>2) สำเนาใบปริญญาบัตร<br>3) สำเนาใบรายงามผลการศึกษา Transcript<br>4) สำเนาบัตรประจำตัวประชาชน<br>5) ผลคะแนนการกดสอบภาบาอังกฤบ<br>6) เรียงความ 2-3 หนักระดาษ A4 ตัวอักษร TH Sarabun ขนาด 16 pt<br>โดยเนื้อหาประกอบด้วย 2 ส่วน คือ ส่วนที่ 1 ประวัติส่วนตัว และ ส่วนที่ 2 เป้าหมายและ                                                                                                    | เลือกหลักสูตร<br>การสมัครของจัน<br>ความคาดหวังในการศึกษ<br>การสมัครแนน/เอกสาร |
| < ประสบการณ์ทำงาน ยื่นคะแนน/เอ                                                                                                    | nats >                                                                        |
| in the second second second second second second second second second second second second second second second                                                                                                    | FOLISI Main HOME ABOUT FOLISI LLLL                                            |
| ดณะรัฐศาสตร์ มหาวิทยาลัยธรรมศาสตร์                                                                                                    | HOME X APPLY                                                                  |
| Thoraday # Servery 2020, 23.03.08                                                                                                    |                                                                               |
| ເຊັ່ນທີ່ ເຊິ່ງ ເຊິ່ງ ເຊິ່ງ ເຊິ່ງ ເຊິ່ງ ເຊິ່ງ ເຊິ່ງ ເຊິ່ງ ເຊິ່ງ ເຊິ່ງ ເຊິ່ງ ເຊິ່ງ ເຊິ່ງ ເຊິ່ງ ເຊິ່ງ ເຊິ່ງ ເຊິ່ງ                                                                                                    | ensalteru dusauvanns éxulu                                                    |
| หลักสูตรรัฐศาสตรมหาบัณฑิต                                                                                                    | เมนูใช้งาน                                                                    |
| #usuh<br>+ (alicitariuristanicus upbed file uita seve atticumită l'ounăn Sev<br>+ mach Carden Salenaisan: Romalulumită dispetienănis anea<br>+ aliceroauristanic reparateliată dispetienții autorită<br>+ aliceroauristanică dispetienții autorită<br>- aliceroauristanică dispetienții aliceroauristanică<br>- aliceroauristanică<br>- aliceroauristani<br>- aliceroauristan | e es Dant'<br>Alammanufitatujatõuta                                           |
| <ul> <li>เสียผลประชาติเราะสุดภาพ</li></ul>                                                                                                    | การณ์กระองจัน<br>หมืองบริเล่าน                                                |
| ulanman                                                                                                    | America Instance                                                              |
| <ul> <li>) 1 amontaschoulaintailamaga</li> <li>O 3 amontaschoulaintailamaga</li> </ul>                                                                                                    |                                                                               |
| pulntedia/basilier<br>Rul-bace, without hat and surglasses for Appsication Form                                                                                                    |                                                                               |
| Upload file                                                                                                    |                                                                               |
| aftundensini 44hishanaa<br>Upbool file                                                                                                    | 🛛 แนบเพลเอกสารสมคร และ บนทกาขอมูลเวกอน หรอ                                    |
| สำนานใหลุญามิตร                                                                                                    | ต้องการสบัครเลย ให้ <b>กด</b> ยี่บคะแบบ/เอกสาร                                |
| Upload file                                                                                                    |                                                                               |
| alturuthariseuranonferen (Teensorge)<br>Luptout file                                                                                                    |                                                                               |
| thuorsu                                                                                                    |                                                                               |
| diseasatu dishtifatta aadheenerseninshidarahimidee taaraa Ad                                                                                                    | likalakur 74 Landon New III pit                                               |
| TUGET                                                                                                    |                                                                               |
| MIT SCHE SCHE EAH DAW                                                                                                    |                                                                               |
| Upload file                                                                                                    |                                                                               |
| Min Score Score Exam date                                                                                                    |                                                                               |
| Upload file                                                                                                    |                                                                               |
| IETL& (Academic)<br>Min. Score Score Even date                                                                                                    |                                                                               |
|                                                                                                    |                                                                               |
|                                                                                                    |                                                                               |
| undersnelaevendeuskennelversnelaespr<br>undersnelaevendeuskennelversnelaespr<br>verstelse                                                                                                    |                                                                               |
| 1. dramosdraetkilomadianska<br>U bilogitarnikan — vorgrugislusku<br>E dra beneraj                                                                                                    | □ stilesteru                                                                  |
| 1 valonestillisyrfeererfitterenadursvalornterin gösladigen<br>übsteren beregitterinen.                                                                                                    | <b>กด</b> ยื่นคะแนน/เอกสาร                                                    |
| <ul> <li>2 y specifickoudrivasional za skatolja particija skatolja predstava predstava predstava vrije za skatolja predstava predstava predsta</li></ul>                                                                                                    |                                                                               |
| QuifeitingelStreu                                                                                                    | เป็นการยืนยันการยืนข้อมูลเพื่อสมัคร                                           |
| เป็นเวียกรภัณฑ เป็นสมการเกิลไหมา เป็น                                                                                                    |                                                                               |
| L                                                                                                    | แออ <u>งอเทย เหารถเกม เกิดก์ที่ย เพเหย.า</u>                                  |

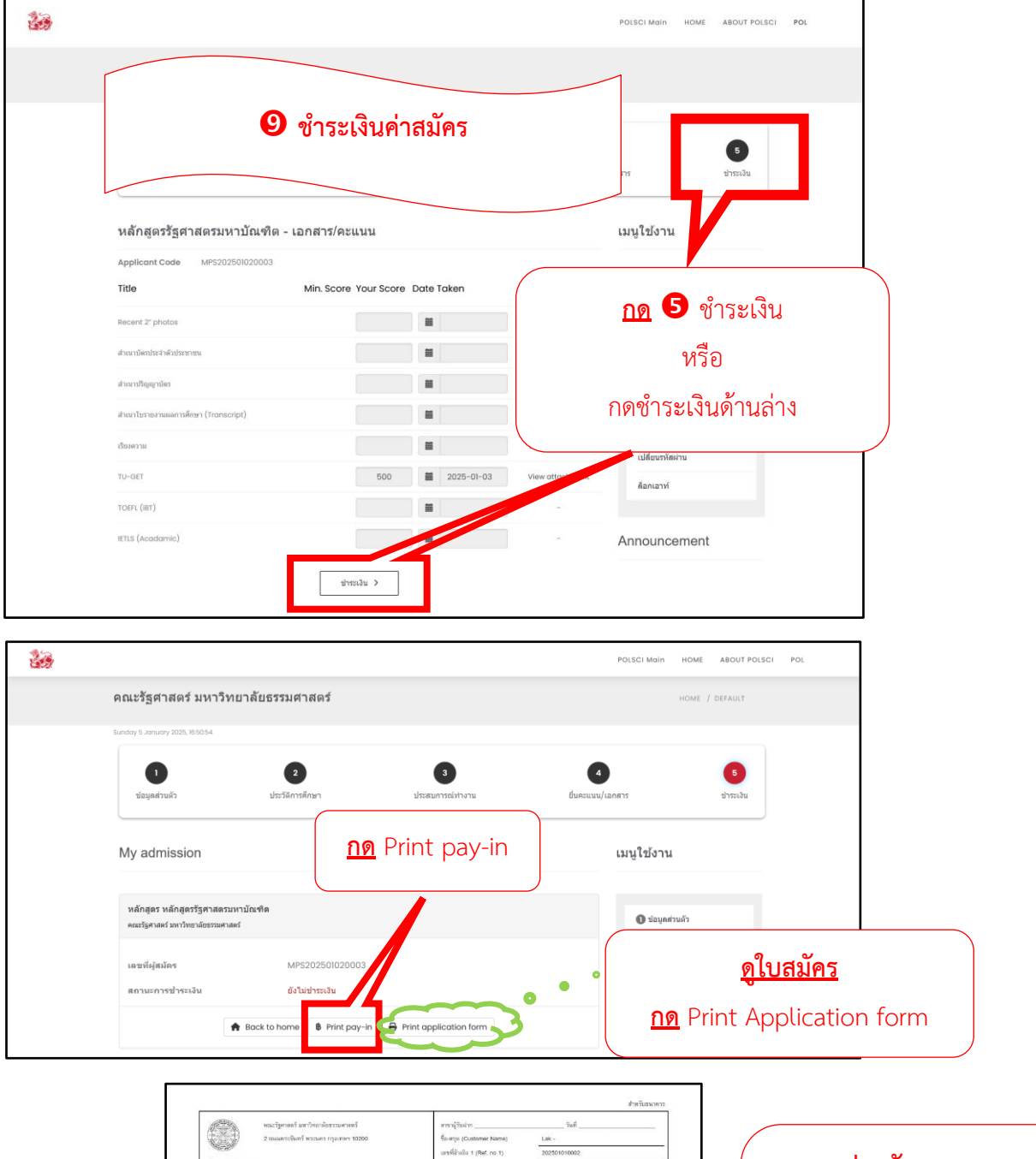

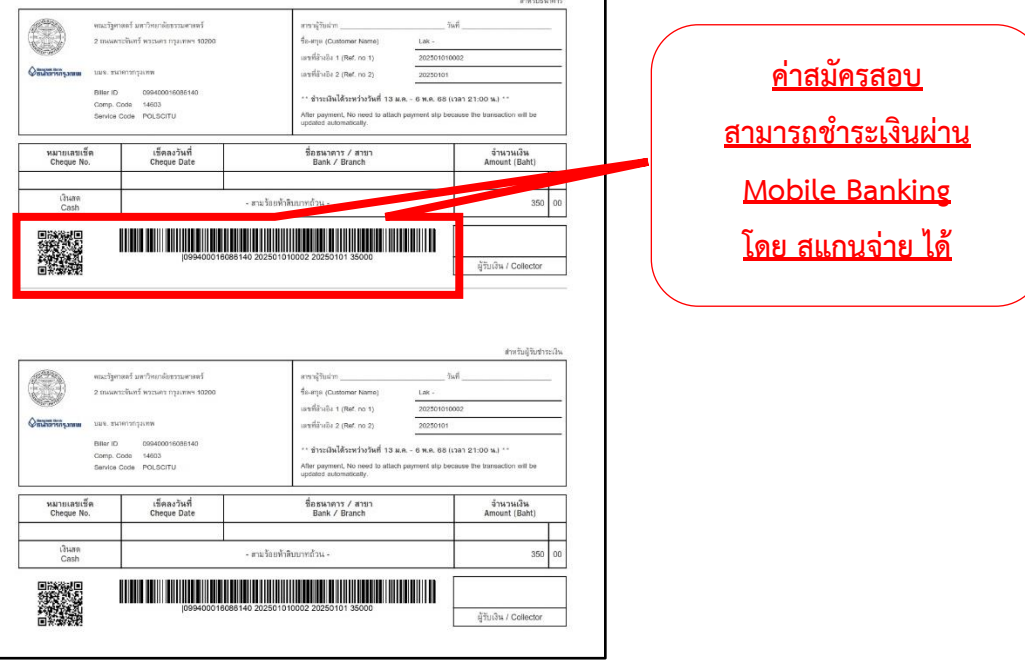